## Schoology Home Page

Having a Parent account in Schoology is actually like having two accounts:

- 1. Your personal account, with your own name and information;
- 2. Your Child Activity view. From here, you can view Schoology from your child's perspective, and see what he or she sees, and receive updates about his or her activity.

Start by clicking the arrow in the upper-right corner, next to your name, and then select your child's name to switch into their account. If you have multiple children associated with your account, all will be displayed in this area. The checkmark in this drop-down menu indicates which account you are currently viewing.

## **Student Activity View**

## Viewing Your Child's Activity

Click the arrow in the upper-right corner of your account and select your child's name to view their activity.

Parent Name

Parent Name 🕔

Fair Lakes Academy

Child Name

Add Child

Your Profile

From the home page, you can quickly view specific information about your child's Schoology activity:

|             | 6 7 8 <sup>©</sup> You are vi                                  | iewing as Child Name |                                   |
|-------------|----------------------------------------------------------------|----------------------|-----------------------------------|
| S schoology | COURSES GROUPS GRADES                                          |                      | 🙂 📺 🌘 Child Name 🗸                |
| (1          | Student Activity · Enrollments 2                               |                      | Recent Grades/Attendance          |
|             | Courses Current *                                              | Grade Attendance     | Graded assignments                |
|             | III AP Physics: Summer Session 1                               | 97% -                | Graded discussions                |
|             | III Pre-Calculus Honors: Section 7                             | 92% -                | Attendance                        |
|             | Economics/Finance: Section 6                                   | . 87% . 4            | Overdue                           |
|             | 🛱 Advanced Topics in Music: Theory and Musicianship: Section 1 | 96%                  | FRIDAY, JUNE 8, 2018              |
|             | III: Section 5                                                 | 91% -                | isuu pm                           |
|             | US History Honors: Section 4                                   | 89%                  | Upcoming                          |
|             | Physics: Section 2                                             | 85% -                | No upcoming assignments or events |
|             | English Lit 1110: Section 3                                    | 93% -                | GRADES                            |
|             | Groups                                                         |                      |                                   |
|             | Fair Lakes Choir Department                                    |                      | Marten                            |
|             | Fair Lakes Students                                            |                      |                                   |
|             |                                                                |                      |                                   |

- 1. The **Student Activity** area in the center of the page displays your child's recent submission, grade, and attendance information.
- 2. Toggle into **Enrollments** in the same area to see a list of the courses your child is currently enrolled in, along with his or her grade. If the teacher or administrator has chosen not to display the grade while the course is in progress, you will see a blank value (as in the grade column above). Click on an individual course to see grades received on assignments, tests, and discussions from that course. Depending on the permission settings in place at your school, you may not be able to view content posted by other members of the course.
- 3. The **Recent Grades/Attendance** area lists graded assignments, tests/quizzes, discussions, and attendance marks for the student. To view the graded items and attendance marks, click the item you'd like to view.
- 4. The **Overdue** section displays a list of course materials your child did not turn in by the due date.
- 5. The **Upcoming** section displays a list of your child's upcoming assignments and events.
- 6. **Courses:** You can see a list of your child's current courses. Click the course name to navigate to the course profile as your child views it. Depending on the permission settings in place at your school, you may not be able to view content posted by other members of the course. The Courses drop-down menu displays up to 12 courses. To see a full list of your child's courses, see **Enrollments** on the home page.
- 7. **Groups:** You can see a list of your child's Schoology groups. Groups can be used for a variety of activities, from school projects to extracurricular teams and clubs. Depending on the permission settings in place at your school, you may not be able to view content posted by other members of the group. The Groups drop-down menu displays up to 12 groups. To see a full list of your child's groups, see **Enrollments** on the home page.
- 8. **Grades:** Depending on the settings in place at your child's school, this menu provides access to view the following:
  - 1. **Grade Report:** Review your child's grades for all courses.
  - 2. **Mastery:** If your child's school aligns materials to standard and learning objectives, you can check your child's progress in this area.
  - 3. Attendance: Review your child's attendance for all courses.

## **Note:** On smaller devices (for example, iPhones), the **Grades** area is accessed by tapping **More** in the header.

9. **Calendar**: Click to view a calendar of past and upcoming events and assignments. To find out more information regarding a particular event, place your cursor over the title. A clue tip displays with the event type (assignment, test/quiz, event), the event's course or group, and the student name. Click the event to display profile information in a pop-up window.